## فاکتور مالیات بر ارزش افزوده در پورتال تجارت دبی

وارد پورتال تجارت دبی شوید و در زیر گزینه »اطلاعات خلاصه» به گزینه »گزارشاها «دسترسی پیدا کنید <صفحه زیر ظاهر میاشود <روی دکمه «درخواست تجدید» در مقابل گزینه «فاکتور» کلیک کنید.

| Logn.t                             | This share the the control to which in this section that           | and address                |                        |                                            |                                         |         |      |  |
|------------------------------------|--------------------------------------------------------------------|----------------------------|------------------------|--------------------------------------------|-----------------------------------------|---------|------|--|
| ew By Service 🗸                    | O real page int the reports available in this service, the         | For entrers                |                        | And the second second second second second |                                         |         |      |  |
| Access and identity Cards          | <ul> <li>Click on Request Refresh to place a request to</li> </ul> | the Free Zone for re-gener | ating a report. The ne | w report will typically be availa          | the 24 hours after placing a refresh re | equest. | eu). |  |
| Amend                              |                                                                    |                            |                        |                                            |                                         |         |      |  |
| Attestation                        |                                                                    |                            |                        |                                            |                                         |         |      |  |
| Bank Geurantee                     | e tuallable Reports                                                |                            |                        |                                            |                                         |         |      |  |
| Cancel                             | Wavanable Reports                                                  |                            |                        |                                            |                                         |         |      |  |
| Customer Service                   | Description                                                        | Last Generated On          | View Status            | Request Refresh                            |                                         |         |      |  |
| Download                           |                                                                    |                            |                        |                                            |                                         |         |      |  |
| aDaposit                           |                                                                    |                            |                        |                                            |                                         |         |      |  |
| EHS Operations Fitness Certificate | Medical Appointment Reschedule Report To Customer                  |                            | . View statue          | Request Refresh                            |                                         |         |      |  |
| EIDA                               | e-Lioense Certificate                                              | 20-OCT-2016 15:37:14       |                        | Request Refresh                            |                                         |         |      |  |
| etrovaste Paymant                  | Statement of Account (Non Portal)                                  | D4-MAY-2015 11:37:23       | · View status          | Request Refresh                            |                                         |         |      |  |
| Enquire services                   | Certificate Of Payment For Free Tone Employees                     | 15-804-2017 12:37:29       | # View status          | Request Refresh                            |                                         |         |      |  |
| acility Maintenance                | Document Expiry Report                                             | 05-304-2017 08:37:19       | # View status          | Request Refresh                            |                                         |         |      |  |
| Labour Services                    | Employment Contract Agreement for Employment Visa                  | 15-JUH-2017 07:37:14       | View status            | Renned Refresh                             |                                         |         |      |  |
| Lease                              | Employment Contract Ameriment for RP Renewal                       | 18-DEC-2016 09:07:17       | a mariatatan           | Report Palant                              |                                         |         |      |  |
| Letter Request                     | Lange Amendment for Economial                                      |                            | C a la                 |                                            |                                         |         |      |  |
| License                            |                                                                    |                            | · view status          | Request Ratress                            |                                         |         |      |  |
| LogiGate                           | Lease invoice                                                      | 10-007-2016 11:07:15       | # View status          | Request Refresh                            |                                         |         |      |  |
| Registration                       | Medical Appointment Schedule Reprint For Employee                  |                            | View status            | Request Refresh                            |                                         |         |      |  |
| Reports                            | inske                                                              | 30-5EP-2009 12:00:03       | # View status          | Request Refresh                            |                                         |         |      |  |
| Request                            | Services Availed Against Portal Deposit                            | 02-88.2017 14:07:26        | . View status          | Request Refresh                            |                                         |         |      |  |

صفحه پارامترهای گزارش ظاهر می شود <ماهی را که قرار است فاکتورها برای آن تولید شوند انتخاب کنید. 3دوره بسته آخر فقط در لیست مقادیر قابل مشاهده است <روی دکمه "Refresh Report"کلیک کنید

| View by Service V                     | This pape into the parameters required for naming this report, Enter appropriate values and click on Refeath Report to place a request for prevailing a new report. Tables marked with * are mandatory.     Xi. Research 2017 Issue                                                                                                    |
|---------------------------------------|----------------------------------------------------------------------------------------------------|
| 18 Access and Identity Cards          | A series rates 12 rates                                                                                                    |
| 18 Amand                              | 2004 La 36548                                                                                                    |
| 18 Attestation                        | A MERIA DE LA PORTA DE                                                                                                    |
| 18 Bank Gaurantee                     | Name Of Company Manifowork Crane Group M. E. FZE                                                                                                    |
| (8) Canoel                            | Period * Bellect                                                                                                    |
| 181 Customer Bervice                  | JANE 16 units decision of a second second se |
| (8) Dorwenitaant                      | NOV 17 Menandation of the second second                                                                                                    |
| (ii) eDeposit                         | So farban Report 77 Hone                                                                                                    |
| 18 EHS Operations Filmess Certificate |                                                                                                    |

پیام تایید ظاهر می شود

| Yew By Service                                   | Confirmation Fage.                  |                                                                                                    |
|--------------------------------------------------|-------------------------------------|----------------------------------------------------------------------------------------------------|
| Access and Identity Cards                        | Eg. Parts                           |                                                                                                    |
| Amend<br>Attestation<br>Bank Gaurantee<br>Cancel | Confirmation Request fo<br>Details: | r refreshing the selected report has been submitted. The request ID is 1,125,556. Note this down for future reference. The new report will typically be available 24 hours after<br>offesh request. |
| Customer Service<br>Drembad<br>«Deposit          | 12 Horse                            |                                                                                                    |

## برای دانلود گزارش روی دکمه مشاهده وضعیت کلیک کنید

| View By Service 🗸 🗧                                              | A real hada the real same to provide a real real real real                                       | Les enuers                                                  |                                                  |                                                                                                    |                                                        |                                               |                           |        |  |
|------------------------------------------------------------------|--------------------------------------------------------------------------------------------------|-------------------------------------------------------------|--------------------------------------------------|----------------------------------------------------------------------------------------------------|--------------------------------------------------------|-----------------------------------------------|---------------------------|--------|--|
| Access and Identity Cards     Ansand     Ansand     Attractation | COX on the Yeev Datas button to view the star     Click on Request Refresh to place a request to | tas of a previously requests<br>the Free Zone for re-generi | ed report or to view /<br>along a report. The re | download the subput of a pre-<br>to report will typically be availa                                                                                                    | ally requested report ()<br>in 24 friges after placing | n case the request hac<br>g k refresh request | been successfully complet | rted). |  |
| Bank Gaurantee<br>Cancel                                         | Available Reports                                                                                |                                                             |                                                  |                                                                                                    |                                                        |                                               |                           |        |  |
| * Customer Service                                               | Description                                                                                      | Last Generated On                                           | View Status                                      | Request Befresh                                                                                                    |                                                        |                                               |                           |        |  |
| Download<br>eDeposit                                             |                                                                                                  |                                                             |                                                  |                                                                                                    |                                                        |                                               |                           |        |  |
| EHS Operations Fibress Certificate                               | Medical Appointment Reschedute Report To Customer                                                |                                                             |                                                  | Request Refresh                                                                                                    |                                                        |                                               |                           |        |  |
| EIDA                                                             | e-Lioense Certificade                                                                            | 30-0CT-2016 15:37:14                                        |                                                  | Request Refresh                                                                                                    |                                                        |                                               |                           |        |  |
| elivoise Payment                                                 | Statement of Account (bins Bortal)                                                               | DA MAY ORDER TH THEY                                        | 1                                                |                                                                                                    |                                                        |                                               |                           |        |  |
| Employee Services                                                | PARTICULAR PROVINCE OF INCOME.                                                                   | ST 2901 ANTE TRAFFIC                                        |                                                  | Request Retrest                                                                                                    |                                                        |                                               |                           |        |  |
| Enquiry                                                          | Certificate Of Payment For Free Zone Employees                                                   | 15-204-2017 12:37:29                                        | # View status                                    | Request Refresh                                                                                                    |                                                        |                                               |                           |        |  |
| Facility Maintenance                                             | Document Explay Report                                                                           | 05-JUN-2017 08/37/19                                        | # View status                                    | Request Rafresh                                                                                                    |                                                        |                                               |                           |        |  |
| Labour Services                                                  | Employment Contract Agreement for Employment Vita                                                | 15-JUN-2017 07:37:14                                        |                                                  | Request Rafresh                                                                                                    |                                                        |                                               |                           |        |  |
| Lesse                                                            | Employment Contract Agreement for 2P Reneval                                                     | 18-010-2016 09:07:17                                        | The second states                                | Record Referat                                                                                                    |                                                        |                                               |                           |        |  |
| Letter Request                                                   | Contraction of the second second                                                                 |                                                             | In the Statement of the statements               | Request starty as                                                                                                    |                                                        |                                               |                           |        |  |
| 6 License                                                        | Labor Ameridation for Estation                                                                   |                                                             | # View status                                    | Raquest Rafresh                                                                                                    |                                                        |                                               |                           |        |  |
| LogiGate                                                         | Lease Invesion                                                                                   | 16-0CT-2016 11:07:15                                        | # View statues                                   | Request Kefresh                                                                                                    |                                                        |                                               |                           |        |  |
| 6 Negistration                                                   | Medical Appointment Schedule Reprint For Employee                                                |                                                             | # View statue                                    | Request Refresh                                                                                                    |                                                        |                                               |                           |        |  |
| 6 Reports                                                        | tionker                                                                                          | 30-5EP-2009-12-00-02                                        |                                                  | Request Refresh                                                                                                    |                                                        |                                               |                           |        |  |
| * Request                                                        | Services Availed Against Portal Depusit                                                          | 02-AUL-2017 14:07:26                                        | # View status                                    | Respect Refresh                                                                                                    |                                                        |                                               |                           |        |  |
| RTA Latters                                                      |                                                                                                  |                                                             | Tanana Antonio Artenation                        | La construction of the second second s |                                                        |                                               |                           |        |  |

بر روی دکمه "دانلود" کلیک کنید

| (8) Customer Service               | • Invite          |                 |                            |                      |             |  |
|------------------------------------|-------------------|-----------------|----------------------------|----------------------|-------------|--|
| B Driving License                  | Report Request ID | Requestor Login | Requestor Email Id         | Generated On         | Download    |  |
| (8) #Deposit                       |                   |                 |                            |                      |             |  |
| EHS Operations Fitness Certificate |                   |                 |                            |                      |             |  |
| 10 EIDA                            | 1125554           | EPSACE.         | amar pradeep@dubattrade.ag | 28-MAR-2018 09:25:57 | . Doveninad |  |